## How to use Global Protect(mac version)

## How to connect

1. Click the [globe] icon on the status bar in the top right to start Global Protect.

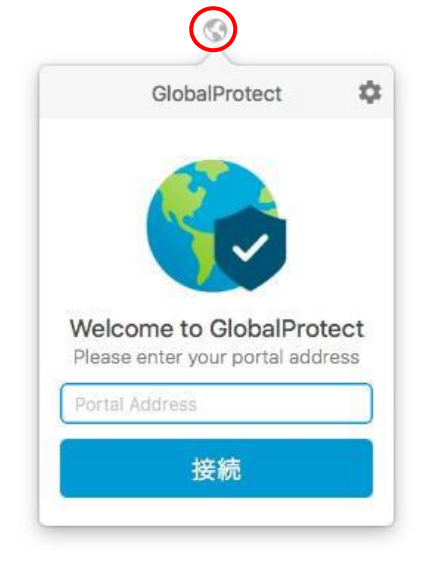

2. Enter [vpn-matsue2.shimane-u.ac.jp] and click [接続].

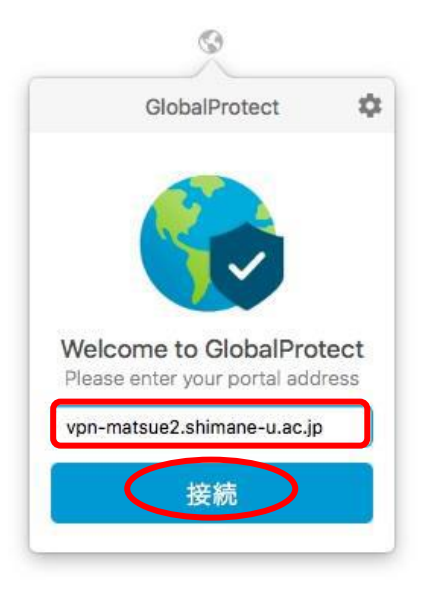

3. In Username and Password, enter your user ID and password for shimane university integrated authentication system and click [サインイン].

|         | GlobalProtect       |   |
|---------|---------------------|---|
|         |                     |   |
|         | サインイン               |   |
| En      | ter login credentia | S |
| Portal/ | ポータル): vnn          |   |
| matsue  | e2.shimane-u.ac.jp  |   |
| xxxxx   | xxx                 |   |
| ••••    | ••••                |   |
|         | サイソイソ               |   |
|         |                     |   |

4. If you see [Welcome to Global Protect], click  $[\times]$  to close the dialog.

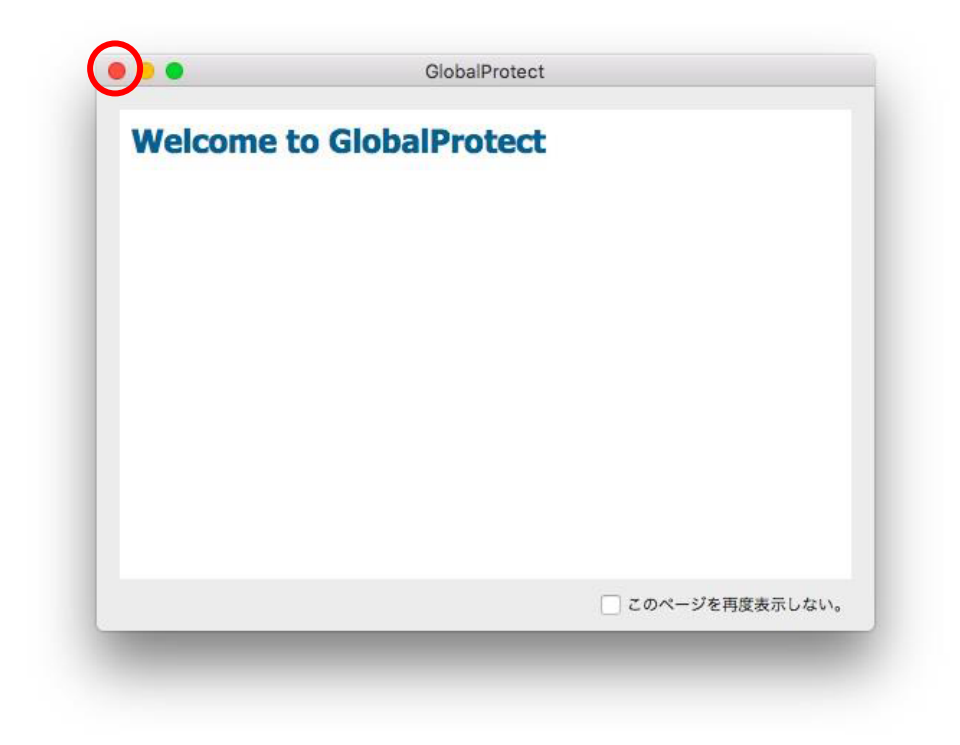

5. When you see the following screen, your computer is securely connected.

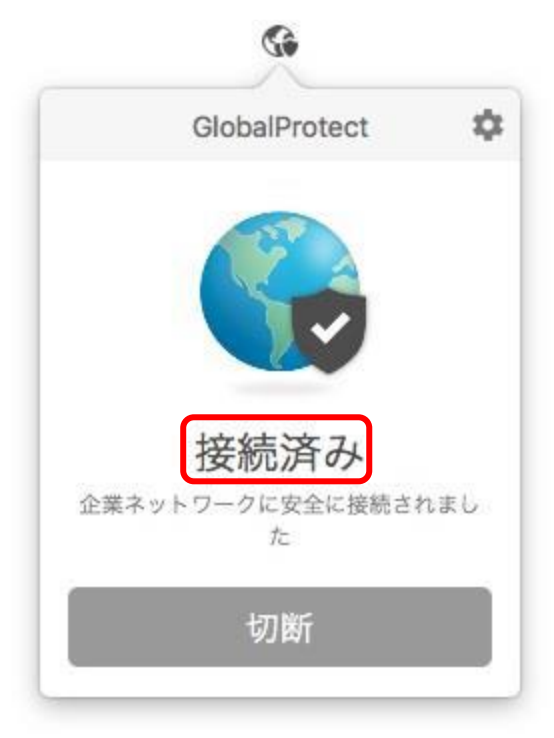

How to disconnect

1. Click the [globe] icon on the status bar in the top right to start Global Protect. Click [切断].

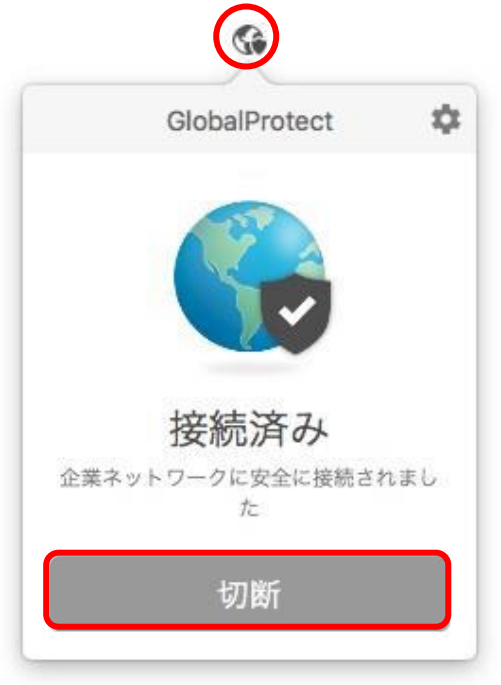

2. When you see the following screen, your computer is disconnected from Global Protect.

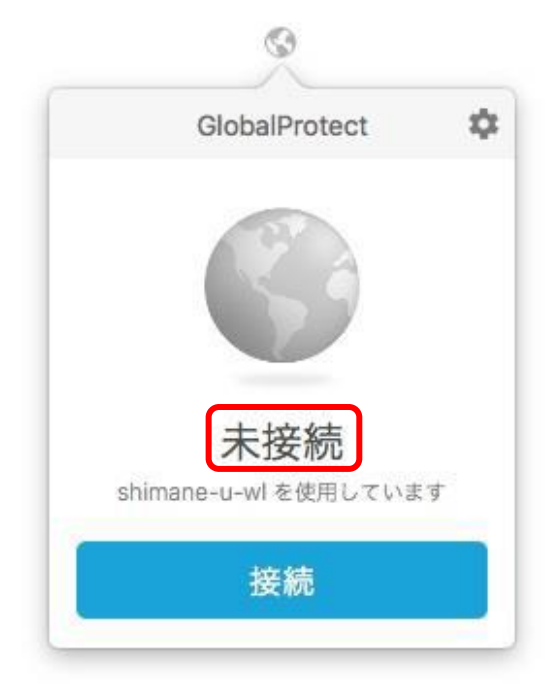